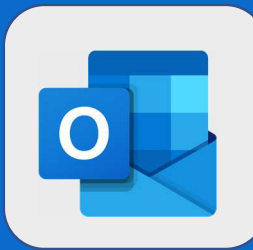

## Outlook : Partager une liste de tâche

Après vous être connecté au webmail et dirigé vers votre liste de tâches, cliquez sur **partager** 

| A₊ Partager | †↓ Trier |  |
|-------------|----------|--|
|-------------|----------|--|

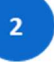

Cliquez sur créer un lien d'invitation

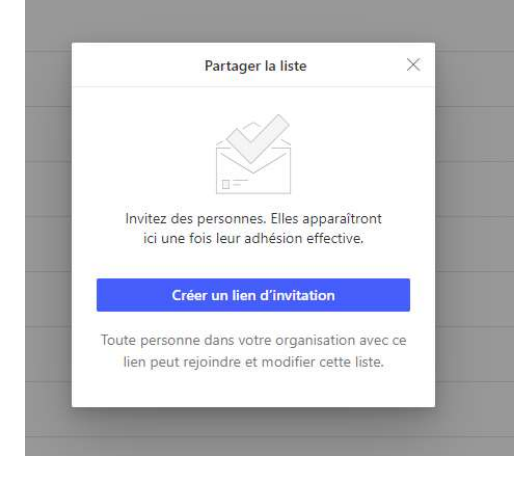

## 3

Il est possible depuis cette interface de :

- Ajouter des membres
- Envoyer le lien par Email
- Copier le lien pour l'envoyer via les autres moyens de communication

| Partager la l                                                                                                    | iste                                                                                | ×      |
|----------------------------------------------------------------------------------------------------|-------------------------------------------------------------------------------------|--------|
| Membres de la liste                                                                                               |                                                                                     |        |
|                                                                                                    |                                                                                     |        |
|                                                                                                    |                                                                                     |        |
| https://to-do.microsoft.com/                                                                                      | sharing?Invitation                                                                  | 1.000  |
| https://to-do.microsoft.com/                                                                                      | sharing?Invitation                                                                  | 1 prov |
| https://to-do.microsoft.com/<br>Inviter par e-mail<br>Toute personne dans votre orga                              | sharing?Invitation                                                                  | - 1944 |
| https://to-do.microsoft.com/<br>Inviter par e-mail<br>Toute personne dans votre orga<br>peut rejoindre et modifie | Sharing?Invitation<br>Copier le<br>lien<br>nisation avec ce lien<br>er cette liste. | . pre  |

@SF2i : Tous droits d'adaptation ou de reproduction réservés sans autorisation préalable